#### Google Analytics 4(GA4) 設定

1 登入 Google 帳號,並建立 GA 帳戶:

# 1.1點擊【登录 Google Marketing Platform】

https://marketingplatform.google.com/intl/zh-CN\_cn/about/

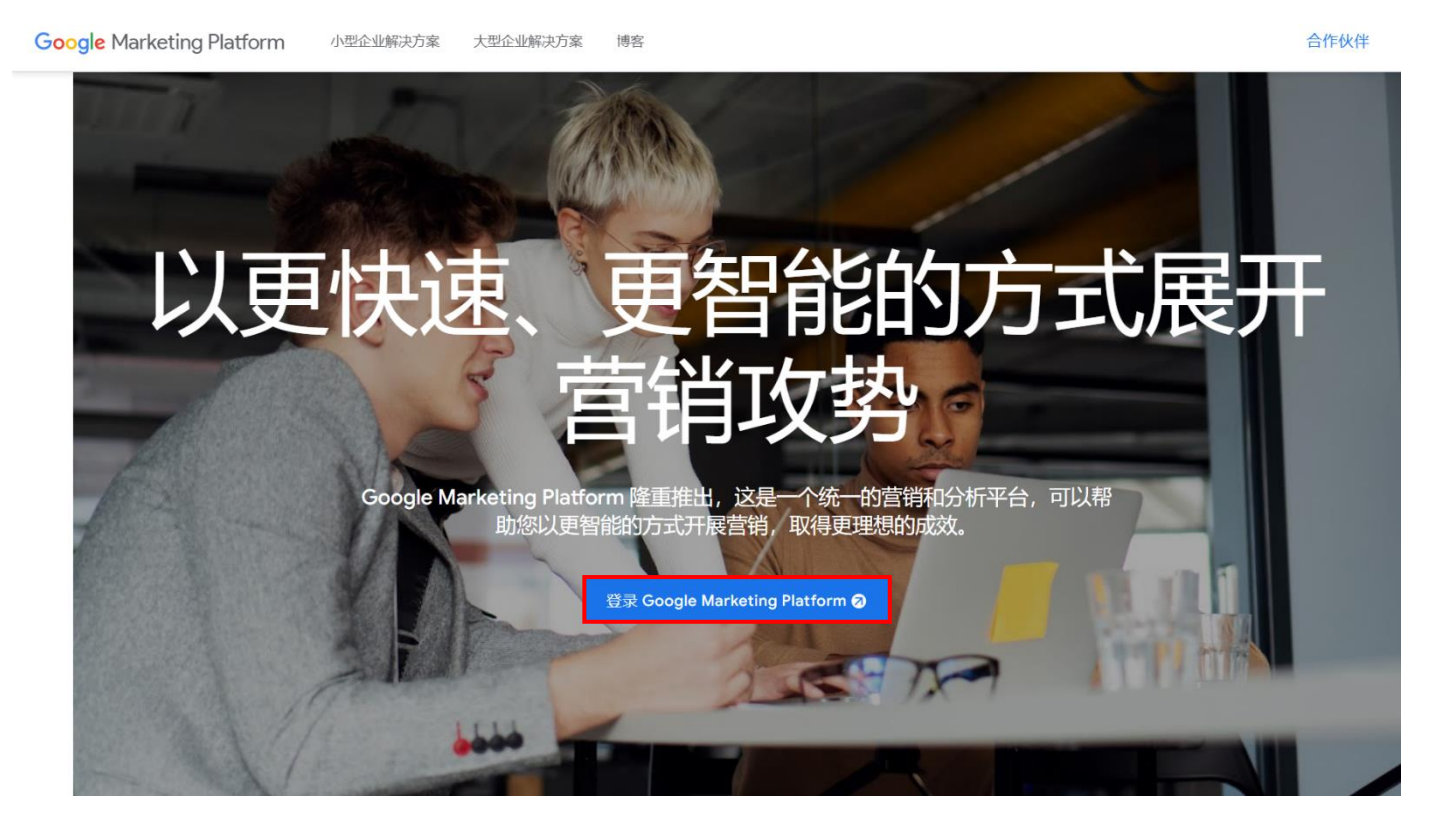

1.2 點擊 Analytics (分析)【設定】

📲 最佳化工具

善網站體驗。

讓每位訪客都留下好印象。輕鬆在網站上進行免費測試,為客戶和您的商家改

🧿 Google Marketing Platform | 首頁

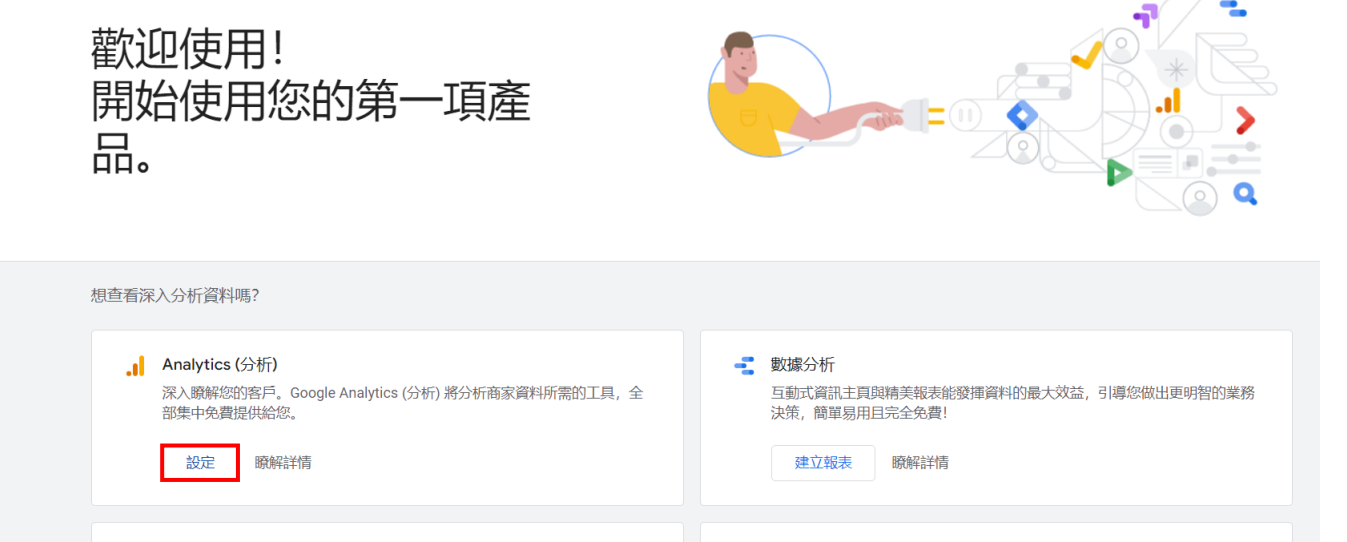

#### 🧹 Surveys

透過 Google 問卷調查,您能以快速且符合成本效益的方式,取得有關目標對象的實責深入分析資料。收集所需的深入分析資料,就能更明智、更迅速地做出業務決策。

1.3 點擊【開始測量】

Analytics (分析)

# 歡迎使用 Google Analytics (分析)

完整的資訊

瞭解網站和應用程式的使用者,更準確評估行銷活動、內容和產品等等的成效。

取得只有 Google 能提供的深入分析 存取 Google 的獨家深入分析和機器學習功能,完整發揮資料的價值。

建結深入分析和結果 Analytics (分析) 會與 Google 的廣告和發布商產品共同運作,這樣您就能用深入分析 取得業務成果。

<u>進一步瞭解 Google Analytics (分析)</u>

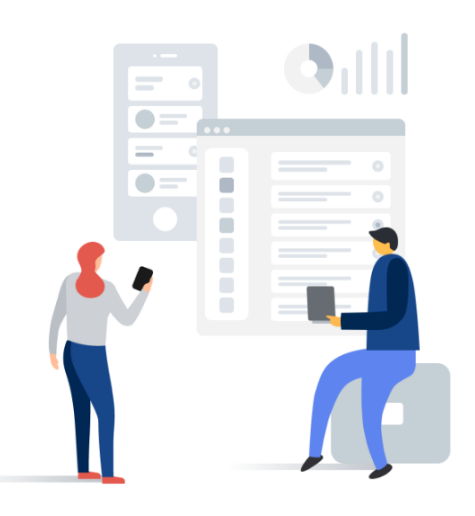

## 1.4 帳戶設定:輸入【我的新帳戶名稱】,勾選【Google 產品和服務】,下一個

| 戶設定                                                |                                                                                                    |
|----------------------------------------------------|----------------------------------------------------------------------------------------------------|
| 帳戶詳細資料                                             |                                                                                                    |
| 帳戶名稱 (必填)<br>帳戶可以包含多個過蹤 ID。<br>我的新帳戶名稱             |                                                                                                    |
|                                                    |                                                                                                    |
| 帳戶資料共用設定 ⊘<br>您使用 Google Analytics (分析) 所收:        | 毛。虛理和儲容的資料(「Google Analytics (分析) 資料」)均以安全陽容的方式保留。我們會使用描述資料來 <u>這種的保留</u> Google Analytics (分析) 超點及進行重大条纸作業。以及在極少數的例外狀況下,出於法律上的考量而使用 (如 <mark>僅处理設進</mark> 所因)。 |
| 資料共用選項可讓您進一步掌控                                     | Google Analytics (分析) 寶料的共用方式。 <mark>壅解狂情。</mark>                                                                                                    |
| Google 產品和服務<br>如果您試用了 Google 置號<br>品連結」部分。 顯示範例   | f,這項設定也會套用到 Google 使用者視戶所連結的已驗證證訪資料。「 <u>加強包表單和興趣</u> 」報表必須飲用這項設定。如果您停用這個磁環,資料仍可能傳送到與您資源明確連結的其他 Google 產品。如要蓋看或變更設定,請前往各資源<br>·                                 |
| ✓ 基準化<br>向匯總資料集提供匯名資料                              | 9,讓系統可以進行基準化分析並發布報告,協助您要解資料趨勢。所有可識別網站的資訊都會先經過去識別化處理,並與其他匯名資料員整,才會與他人分享 <u>輕示範例</u>                                                                              |
| ✔ 技術支援<br>允許 Google 技術支援代表                         | 在必要時存取您的 Google Analytics (分析) 資料,以提供服務並尋求技術問題的解決方法。                                                                                                    |
| <ul> <li>帳戶專家</li> <li>允許 Google 行銷專家與(</li> </ul> | ioogle 倘吾事家存取您的 Google Analytics (分析) 資料與帳戶,以便他們設法改善您的設定與分析,並與您分享最佳化提示,如果您還沒有專屬的倘吾專家,也可以將存取權提供給授權的 Google 代表。                                                   |
| 應輕 Coogle Analytics (公析) 切                         | 何层操作的资料。                                                                                                    |

### 1.5 資源設定:輸入【資源名稱】,下一步

Analytics (分析)

| *如要為現有的 Firebase   | 約網站和/或應用程式資料。每個帳戶<br>專案建立新資源, <u>請前往您的 Firebas</u> | 可包含一或多項資源。 <u>瞭解詳情</u><br>se 帳戶。 |  |  |
|--------------------|----------------------------------------------------|----------------------------------|--|--|
| 建立 Google Analytic |                                                    | 1/或應用程式資料。                       |  |  |
| 資源名稱               | · · ·                                              |                                  |  |  |
|                    |                                                    |                                  |  |  |
| 報表時區               |                                                    |                                  |  |  |
| 台灣▼ (GMT+C         | 8:00) 台灣時間 ▼                                       |                                  |  |  |
| 貨幣                 |                                                    |                                  |  |  |
| 新台幣 (\$) 🔻         |                                                    |                                  |  |  |
| 您之後可以在「管理」『        | 1修改這些資源詳情                                          |                                  |  |  |
|                    |                                                    |                                  |  |  |

# 1.6 提供商家相關資訊(選填),建立

\_ Analytics (分析) 🥢 帳戶設定 ✓ 資源設定 3 提供商家相關資訊 商家資訊 回答下列問題,協助我們為您調整服務。 產業類別 請選取一個 ▼ 商家規模 ○ 小 - 1 到 10 名員工 ○ 中 - 11 到 100 名員工 ○ 大 - 101 到 500 名員工 ○ 超大 - 超過 500 名員工 您打算如何將 Google Analytics (分析) 用於您的商家 ? (可複選) □ 評估客戶與我網站或應用程式的互動 □ 最佳化我的網站或應用程式體驗 □ 評估多種裝置或平台的資料 🗌 最佳化我的廣告費用 🗌 増加我的轉換次數 □ 評估內容營利成效 □ 分析我的線上銷售業績 🗌 評估應用程式安裝 □ 評估待開發客戶產生 □ 其他 建立 上一個

#### 2 GA4 設定【資料串流】:

#### 2.1 選擇平台【網站】

| .ıl         | Analytics (分析) <sup>所有帳戶 &gt; GA4</sup> ▼                                                                                                    | Q 請嘗試搜尋「深入分析」                                                                   | <b>:: @</b> :                                                   |
|-------------|----------------------------------------------------------------------------------------------------|---------------------------------------------------------------------------------|-----------------------------------------------------------------|
| A           | 管理使用者                                                                                                    |                                                                                 |                                                                 |
| ■<br>⊘<br>⊮ | <ul> <li>資源 + 建立資源</li> <li>GA4 (XXXXXXXXX)</li> <li>✓ ② 設定輔助程式</li> <li>□ 資源設定</li> <li>▲ 資源存取權管理</li> </ul>                                             | ¥ 王 收集<br>著 王 收集<br>如要為網站或應用程式設定資料收集作業,請選擇資料收集來源(網頁、Am<br>資料收集標記的規<br>進一步瞭解資料收集 | 資料<br>droid 應用程式或 iOS 應用程式) • 接下來,您會看到在該來源中加入<br>≱作說明。<br>集作業 ☑ |
|             | <ul> <li>ご 資料準流</li> <li>ご 資料準流</li> <li>ご 資料設定</li> <li>① 資料度入</li> <li>☆ 日 報表識別資訊</li> <li>?2、 歸因分析設定</li> <li>?2) 資源業更記録</li> <li>Dd 資料刪除要求</li> </ul> | 讀選擇平台<br>⊕ 網站                                                                   | 應用程式 OS 應用程式                                                    |

# 2.2 設定資料串流:輸入【網站網址】、【串流名稱】,點擊【<sup>33</sup>】

| Analytics (分析) ×              | 設定資料串流                            |
|-------------------------------|-----------------------------------|
| 管理 使用者                        | 設定您的網頁由流                          |
| 資源 <del>+</del><br>GA4 (XXXXX |                                   |
| ↓                             | https:// ▼ www.mywebsite.com 我的網站 |
| □ 資源                          | 加强型評估                             |
| <u></u> 資源                    | · 除了進行標準測覽量評估以外, 還自動評估網站上的互動和內容。  |
| <b>三</b> 資料                   | 正在評估: 💿 網頁瀏覽 🐼 描動 🕐 外運點輸 還有 4 個   |
| ● 資料                          |                                   |
| <u>土</u> 資料                   | 建立中流                              |
| 田田 報表                         |                                   |

# 2.3設定資料串流:點擊【顯示進階設定】,輸入【PdSearch】,儲存,建立串流

| × 設定資料串流                                              |        | × | 加強型評估                                                                                                    | 部行 |
|-------------------------------------------------------|--------|---|----------------------------------------------------------------------------------------------------|----|
| 後定位的將再考測                                              |        | ۲ | 網耳會型<br>每次或人網耳,或是網站線更需算著記錄故錄。 证記録一次網耳裏講事件。(基语性) 在總殊說更成下 新發以裏實驗記錄為表<br>的事件。                                               |    |
| #T41.451.22                                           | 串选名稱   |   | 護示進階級定                                                                                                    |    |
| https:// vww.mywebsite.com                            | 我的総站   | 0 | 逸動<br>在每次防带测量上的角度间标起频频制要件。                                                                                               |    |
| ▲ 1.03至20年後<br>第7世十年年前編星5月1日 - 值约数1944年12月1日月前月一      |        | 0 | 外体制度<br>物文式信息影响的时间地位的描述的出版品。 后于我一次为社影响中学,后途有品,几日的他们也没自己的意味可以出版。 即<br>曾属你的准备影响中,于我们将那双花动的定定(1,"你们说它,这分别说,"其实出版不曾属的外体制备中中, |    |
| ICHO: O STREE O RE O RELE O MADE O DAST O RETE O CARE | 製木裁少内容 | 3 | 这种结果<br>每.为工能在创成以上地行程等(出现品就参考) 终。即已没一次意想或带出是当片,将成茶品,每次成业中带行其而接等合油<br>参数的利用某人们。<br>高数的关系,可能                               |    |
|                                                       |        |   | 被要学项回场参数<br>通信使电脑/开东亚岛多 10 家参数,前以平形进场分隔。未统元章 页用第一项相符参数。<br>PdSearch                                                      |    |
|                                                       |        |   | 国地営協参教 <b>②</b><br>満栖空高巻 10 編巻教堂以半形理説分隔・(不正分大小党)                                                                         |    |
|                                                       |        | • | 去黨互續<br>特支訪審與網路上的法黨互動時,即記錄一次法算互動串件。                                                                                      |    |
|                                                       |        | Ø | 部分参照<br>電火点が発見空時は1-1次回的部分用荷,進出日本人部計開始接接。接接合も時用香作,根据成品,和本型出設用 us ang 大規<br>138859 1881上 常内地計 YouTube 影片,就會是放射電影片伸作,       |    |
|                                                       |        | ٢ | 结果下戒<br>每文只列一版文件、型操稿、属用控式、影片或音乐剧综合的建品的常品等待。 印记段一次结果下就当件。                                                                 |    |
|                                                       |        |   |                                                                                                    |    |

3 網頁串流詳情:

| 3.1        | 點擊複製【□】取                                                                                                    | Q得評估 ID                                                                |                                                                       |                                           |          |
|------------|----------------------------------------------------------------------------------------------------|------------------------------------------------------------------------|-----------------------------------------------------------------------|-------------------------------------------|----------|
|            | Analytics (分析) × 網頁串                                                                                                    | 流詳情                                                                    |                                                                       |                                           |          |
|            | <ul> <li>管理 使用:</li> <li>資源</li> <li>GA4 (XXXXXX</li> <li>← ② 設定</li> <li>□ 資源</li> <li>(二 資源</li> <li>(二 資源</li> </ul> | ▲ 您的網站未啟用資料 串流詳細資料 串流名稿 GA4                                            | 收集功能,如果是在 48 小時前安裝 代碼,<br>申流網址<br>https://GA4.GA4                     | 讀確認代碼設定正確無誤。<br>串流 ID<br>XXXXXXXXXXXX     | <u> </u> |
|            | <ul> <li>ご</li> <li>読</li> <li>読</li> <li>読</li> <li>読</li> <li>読</li> <li>読</li> <li>読</li> </ul>                      | 事件                                                                     | F估以外,還自動評估調益上的互動和內容。<br>上元素的資料,可僅同相關專件一起收集,請整。<br>[夏激覽 ③ 預動 ④ 外連點圖 還有 | 必避免傳送任何個人識別資訊給 Google。證 <u>解註情</u><br>4 個 | <b>~</b> |
|            | <ul> <li>受 資源</li> <li>Dd 資料</li> </ul>                                                                                 | <ul> <li>修改事件<br/>修改連入事件和參數。</li> <li>建立自訂事件<br/>請使用現有的事件建立</li> </ul> | <u>跟解封续</u><br>3新事件, <u>腰解詳境</u>                                      |                                           | >        |
| 3.2<br>Goo | 至網站後台,選擇<br>gle Analytics 4                                                                                             | 【開啟】,填第                                                                | 寫【評估 ID】,勾選<br>II啟 〇開閉                                                | 【啟用 GA4 電子商務                              | 务事件】     |

G-XXXXXXXXXXX ✓ 畝用GA4電子商務事件

#### 4 資料設定:

4.1 資料收集,點擊【Google 信號資料收集】,開始使用,繼續,啟用

| .1      | Analytics (分析) 所有帳戶 -          | ✿ 請嘗試搜尋「如何使用 BigQuery Export」                                                                               | <b>:: @</b> : <b>(</b>                                                                |
|---------|--------------------------------|----------------------------------------------------------------------------------------------------|---------------------------------------------------------------------------------------|
| •       | 管理使用者                          |                                                                                                    |                                                                                       |
| •       | 資源 + 建立资源<br>GA4 (XXXXXXXXXXX) | Google 信號資料收集                                                                                               |                                                                                       |
| G       | ← 🖓 設定輔助程式                     | ⑦ 廣告功能已完成升級並啟用 Google 信號,現可收集跨裝置資料並向各種裝置的使用者                                                                | 再行銷。                                                                                  |
|         | □ 資源設定                         | 為協助您跨裝置全面瞭解自家客戶,我們使用 Google 資料來增強 Analytics (分析) 功能。                                                        |                                                                                       |
|         | <b>止</b> 資源存取權管理               | 您選擇說用 Google 信號之後,Google Analytics (分析) 會將從您網站和/或應用程式收集到的<br>連結這類資訊以供廣告個人化作業之用)。這類 Google 資訊可能包含使用者位置、搜尋記錄、 | 造訪資訊,與已登入 Google 帳戶的使用者相關資訊連結 (前提是使用者同意<br>YouTube 記錄,以及來自 Google 合作夥伴網站的資料。這些資訊會用來提供 |
|         | <b>建</b> 資料串流                  | 經過匿名處理的匯總洞察資料,協助您瞭解使用者的跨裝置行為,啟用這些功能,即表示您瞭<br>這頭資訊連結作業提供隱私揭露聲明並取得使用者授權,而且使用者可透過「 <u>我的活動</u> 」存取             | 瞭並同意遵循 <u>Google 廣告功能政策</u> (包括敏感類別相關規定),亦同意須針對<br>1及/或删除這類資料。                        |
|         | ● 資料設定                         |                                                                                                    |                                                                                       |
|         | 資料收集<br>資料保留                   | 精細位置和裝置資料收集                                                                                                 | ~ 🔍                                                                                   |
|         |                                |                                                                                                    |                                                                                       |
| 4.2     | 資料保留,點擊【爭件                     | 資料保留】,選擇【14個月】,儲仔                                                                                           |                                                                                       |
|         | Analytics (分析) 所有帳戶 -          | ↓ 請嘗試搜尋「如何使用 BigQuery Export」                                                                               | <b>::</b> @ : <b>(</b>                                                                |
| •       | 管理 使用者                         |                                                                                                    |                                                                                       |
| 11.     | 資源 + 建立资源                      |                                                                                                    |                                                                                       |
| $\odot$ | GA4 (XXXXXXXX)                 | 使用者和事件資料保留                                                                                                  |                                                                                       |
| R       | ← 记 設定輔助程式                     | 您送出的資料如果與 Cookie、使用者 ID 或廣告 ID 相關聯,則可變更該資料的保留期限。這些                                                          | を控制項目不會影響大部分以匯總資料 為基礎的標準報表。您對這些設定所做                                                   |
|         | □ 資源設定                         | 的變更將於 24 小时 2 個月                                                                                            |                                                                                       |
|         | ···· 資源存取權管理                   | 事件資料保留 ⑦<br>14 個月                                                                                           |                                                                                       |
|         | 2000 資料串流                      | 發生新活動時重設使用者資料 🕜 🛛 💶                                                                                         |                                                                                       |
|         | ● 資料設定                         | And Do No.                                                                                                  |                                                                                       |
|         | 資料收集<br>資料保留                   | 取用                                                                                                    |                                                                                       |
|         | 資料篩選器                          |                                                                                                    |                                                                                       |

#### 5 設定自訂定義:

#### 5.1 點擊【設定】、【自訂定義】,建立自訂維度

| .1  | Analytics (分析) 所有帳戶 | • Q 請嘗試搜尋「如何使用 BigQuery Ex | xport J |    |                      | :         | : | ?                 | : ( |  |
|-----|---------------------|----------------------------|---------|----|----------------------|-----------|---|-------------------|-----|--|
| •   | 事件<br>轉换            | 自訂定義                       |         |    |                      |           |   | <u>8</u> 28       | 寶訊  |  |
| ••• | 目標對象<br>自訂定義        | 自訂維度 自訂指標                  |         |    |                      | l         | 建 | 立自訂               | 维度  |  |
| G   | DebugView           | 維度名稱 个                     | 說明      | 範圍 | 使用者靨性/参數             | 上次變更日     | 期 |                   |     |  |
|     |                     |                            |         |    | Items per page: 25 💌 | 0 of 0  ∢ |   | $\langle \rangle$ | >   |  |

# 5.2 新增自訂維度:輸入【維度名稱】、【說明】、【事件參數】,儲存

- 新增兩筆資料如下:
- 【event\_category】、【通用事件類別】、【event\_category】
- 【event\_label】、【通用事件標籤】、【event\_label】

| .1       | Analytics (分析) 所有帳戶                                            | <ul> <li>➡ Q 請嘗試搜尋「如何使用 BigQuery</li> </ul>                                                                                          | Export」    × 新增                           | 曾自訂維度                               |                                                                |                                                                                                    | 儲存                                                                                               |
|----------|----------------------------------------------------------------|----------------------------------------------------------------------------------------------------|-------------------------------------------|-------------------------------------|----------------------------------------------------------------|----------------------------------------------------------------------------------------------------|--------------------------------------------------------------------------------------------------|
| <b>A</b> | 事件<br>轉换<br>目標對象                                               | 自訂定義                                                                                                    | ▲ 建立回<br>務必遭<br>進一步                       | 含大量不重複值的自訂維<br>循最佳做法。<br>瞭解最佳做法     | 腹,可能會對報表造成1                                                    | 負面影響・建立自訂維                                                                                                    | İ度時,請                                                                                            |
| $\odot$  | 自訂定義                                                           | 自訂維度 自訂指標                                                                                                    | 維度名稱 🕲                                    |                                     |                                                                | 範圍⑦                                                                                                    |                                                                                                  |
| R        | DebugView                                                      | 維度名稱 个                                                                                                    | 說明 event_catego                           | ory                                 |                                                                | 事件                                                                                                    | -                                                                                                |
|          |                                                                |                                                                                                    | 說明⑦                                       |                                     |                                                                |                                                                                                    |                                                                                                  |
|          |                                                                |                                                                                                    | 通用事件類別                                    | J                                   |                                                                |                                                                                                    |                                                                                                  |
|          |                                                                | ©2                                                                                                    | 2022 Google   Analytics (分析) 首]<br>事件參數 ⑦ |                                     |                                                                |                                                                                                    |                                                                                                  |
|          |                                                                |                                                                                                    | event_catego                              | згу                                 | •                                                              |                                                                                                    |                                                                                                  |
|          |                                                                |                                                                                                    |                                           |                                     |                                                                |                                                                                                    |                                                                                                  |
| .1       | Analytics (分析) / 所有帳戶 •                                        | Q 請嘗試搜尋「如何使用 BigQuery E                                                                                                    | xport J                                   |                                     |                                                                | <b>:: 0</b>                                                                                                    | :                                                                                                |
| l        | Analytics (分析) 所有帳戶 •<br><sup>事件</sup><br><sup>轉换</sup>        | <ul> <li>Q 請嘗試搜尋「如何使用 BigQuery E<br/>自訂定義</li> </ul>                                                                                 | xport J                                   |                                     |                                                                | <b>… ②</b> :<br>配額第                                                                                                    | : <b>الم</b>                                                                                     |
| l        | Analytics (分析) 所有帳戶 -<br><sup>事件</sup><br>轉換<br>目標對象           | Q 請嘗試搜尋「如何使用 BigQuery E<br>自訂定義                                                                                                    | xport J                                   |                                     |                                                                | <b>:: ?</b> ::<br>配額3<br>建立自訂維                                                                                                    | <u>د</u>                                                                                         |
|          | Analytics (分析) 所有帳戶 •<br><sup>事件</sup><br>轉換<br>目標對象<br>自訂定義   | <ul> <li>Q 請嘗試搜尋「如何使用 BigQuery E</li> <li>自訂定義</li> <li>自訂編度 自訂指標</li> </ul>                                                         | xport J                                   |                                     |                                                                | :: ② ::<br>於新述<br>建立自訂維                                                                                                    | : (ع)<br>و                                                                                       |
|          | Analytics (分析) 所有帳戶、<br>事件<br>轉換<br>目標對象<br>目訂定義<br>DebugView  | <ul> <li>Q 請嘗試搜尋「如何使用 BigQuery E</li> <li>自訂定義</li> <li>自訂編度 自訂指標</li> <li>#g2% ↑</li> </ul>                                         | xport」<br>說明                              | 範圍使                                 | 用者屬性/參數 上:                                                     | 記額算           配額算           建立自訂維           次業更日期                                                                                        | a<br>a<br>a<br>a<br>a<br>a                                                                       |
|          | Analytics (分析) 所有帳戶、<br>事件<br>轉換<br>目標對象<br>自訂定義<br>DebugView  | <ul> <li>Q 請嘗試搜尋「如何使用 BigQuery E</li> <li>自訂定義</li> <li>自訂維度 自訂指標<br/>维度名稱 ↑</li> <li>event_category</li> </ul>                      | xport」<br>說明<br>通用事件類別                    | 販売<br>使<br>単<br>作<br>や<br>V         | 用金屬性/参軟 上:<br>ent_category XX                                  | ::         ?         ::           建立自訂維         :         :           次獎更日期         :         :           xxx年xx月xx日         :         : |                                                                                                  |
|          | Analytics (分析) 所有帳戶 •<br>事件<br>轉換<br>目標對象<br>自訂定義<br>DebugView | <ul> <li>▲ 請嘗試搜尋「如何使用 BigQuery E</li> <li>自訂定義</li> <li>自訂編度 自訂指標<br/>维度名稱 ↑</li> <li>event_category</li> <li>event_label</li> </ul> | xport」<br>起明<br>通用事件類別<br>通用事件標籤          | <ul> <li>第章件</li> <li>ev</li> </ul> | 리호圖性/参數 上:<br>ent_category XX<br>ent_label XX                  | 課         ②         三           配額算             建立自訂維             次業更日期             xxx年xx月xx日             xxx年xx月xx日                    | 2<br>2<br>2<br>3<br>3<br>3<br>3<br>3<br>3<br>3<br>3<br>3<br>3<br>3<br>3<br>3<br>3<br>3<br>3<br>3 |
|          | Analytics (分析) 所有帳戶 •<br>事件<br>轉換<br>目標對象<br>自訂定義<br>DebugView | <ul> <li>Q 請嘗試搜尋「如何使用 BigQuery E</li> <li>自訂定義</li> <li>自訂編度 自訂指標<br/>續度名稿 ↑</li> <li>event_category</li> <li>event_label</li> </ul> | xport」<br>起明<br>通用事件類別<br>通用事件優籤          | 戦闘 使い<br>事件 ev<br>Terns per page: 2 | 用者關性/参數 上:<br>ent_category XX<br>ent_label XX<br>25 文 1-2 of 2 | 課     ②     三       建立自訂維       決業更日期       XXX年XX月XX日       XXX年XX月XX日       XXX年XX月XX日       XXX年XX月XX日                                | ま<br>全<br>部<br>正<br>、<br>、<br>、<br>、<br>、<br>、<br>、<br>、<br>、<br>、<br>、<br>、<br>、                |